### Worker Costing Allocations (WCA)

In Workday, adding or changing distributions of an employee for **Allowance Plans** is done using the **Worker Costing Allocation** process. This process is similar to the Payroll Costing Allocation (PCA) process. WCAs are <u>only</u> applicable for the following types of Allowance Plans:

• Academic Overload Allowance (AOL)

VUMC

BUSINESS EDUCATION

workday.

- House Staff Supplement (HSS)
- Administrative Supplement (ADS)
- Service Free Stipends (STP)

You must have the security role of Manager, Cost Center Manager, or Payroll Costing Initiator to create or edit a Costing Allocation in Workday.

#### **Access Employee Information** 1 Anita Knapp Q Anita Knapp (0123456) (0123456)1. Enter employee name or ID in the Search Anita Knapp (0123456) bar and click on employee record. Manager Learning A Manager Learning | VUMC Business Education (LOC00248) (Actions) 2. From the employee information screen, select Pay. 品 Summary 3. From the Pay tab, select the Cost 효 Job Results Costing Allocations Allocations tab. 2 Ē, Pay 3 **Review Current Allocations** Default Organizational Assignments 1. Expand Default Organizational /∄ ≣ ╤ 매 ८ 🎟 🆽 Current and Future Costing Allocations 5 iten 2 Assignments to view the employee's default cost center. End Start Date Costing Allocation Level **Position Restrictions** Date 2. Scroll down to view all allocations within 07/01/2022 Position Restrictions P00052753. Manager Learning the Current and Future Costing Allocations section. Current distribution centers and strictions CARTS: CTZZZ Other - Non-AE Center - Non-56.00% AE Center percentages display. Note that no dollars Cost Center: CC00830 MCA HR Learing Operations display.

4. Use **View All Costing Allocations** to view historical allocations.

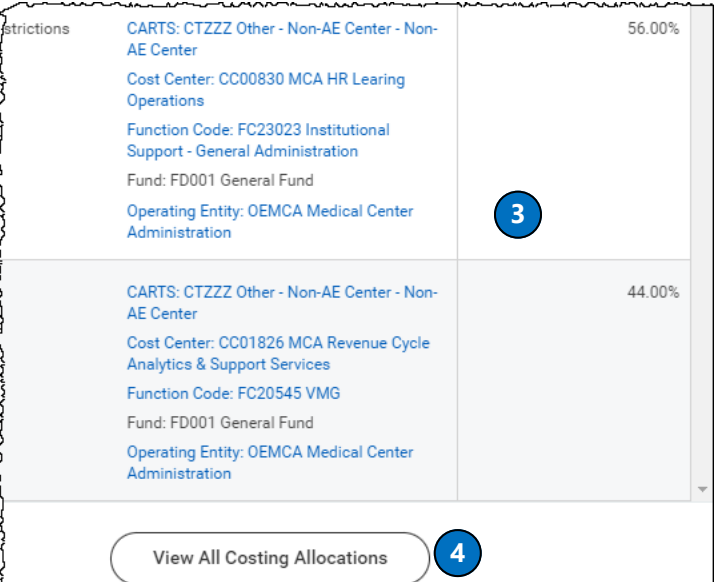

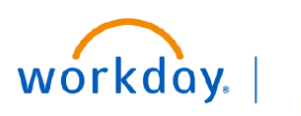

VUMC BUSINESS EDUCATION

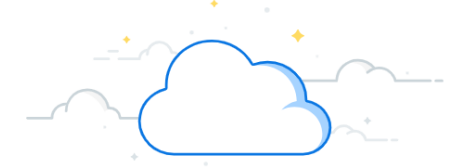

# Worker Costing Allocation (WCA) - continued

### **Assign Worker Costing Allocation**

- 1. Click **Maintain** on the Costing Allocations tab to display the **Assign Costing Allocation** window.
- Use the Include Existing Allocations section to change the dates used to copy in order to create a new allocation. The default is today's date (current allocation).
- 3. For Allowance Plans, do <u>not</u> enter a Position.
- 4. Click the **Earning** text box to select or enter the employee's Allowance Plan.
- Do <u>Not</u> use the Position Restrictions Costing Section. Leave blank.
- 6. Click **OK.**

### Earning:

Enter one of the following Allowance Plans:

- Academic Overload Allowance (AOL)
- Administrative Supplement (ADS)
- House Staff Supplement (HSS)
- Service Free Stipends (STP)

Note: you can click and select from the list or Enter the 3-digit code for the plan above.

| 1 Maintain |                                                                                                    |                         |    |  |
|------------|----------------------------------------------------------------------------------------------------|-------------------------|----|--|
|            |                                                                                                    |                         | ×  |  |
|            | Assign Costing Allocation                                                                                   |                         |    |  |
|            | Please enter the employee's name in the Position Restrictions field to initiate the new costing allocation. |                         |    |  |
|            | Include Existing Allocations 2                                                                              |                         |    |  |
|            | From                                                                                                    | 02/15/2023 💼            |    |  |
|            | То                                                                                                    | MM/DD/YYYY              |    |  |
|            | Worker Costing                                                                                              |                         |    |  |
|            | Worker                                                                                                    | × Anita Knapp (0123456) | ≔  |  |
| ••••       | Position                                                                                                    | 3                       | := |  |
|            | Earning                                                                                                    | 4                       | ∷≡ |  |
|            | Position Restrictions Costing                                                                               |                         |    |  |
|            | Effective                                                                                                   | e Date 5 02 2023 🛱      |    |  |
|            | Position                                                                                                    | Restrictions            | ≡  |  |
|            | 6                                                                                                    | Cancel                  |    |  |

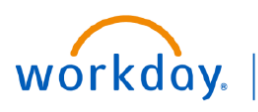

## Worker Costing Allocation (WCA) - continued

#### **Enter Costing Allocation**

VUMC

BUSINESS EDUCATION

- 1. The **Earning** indicates this allocation is only for the type of earning selected in Step **4**, page 2.
- 2. Enter the **Start Date** of the allowance plan or the start of the current pay period.
- If this allocation is for a specific period of time, you can enter the End Date. Leaving the End Date blank, will keep this allocation active for future allowance plans.
- 4. The Costing Allocation will display with the default organization assignment in the **Default** column.
- 5. Use the + or to add or remove additional rows.
- 6. Add a **Costing Company**.
- 7. Changing any Driver Worktag (Grant, Gift, etc.) will update any Related Worktags.
- 8. Change any % allocations. Total must be 100%.
- 9. Click **Submit** to send for approval workflow.

Note: This allocation will not affect the Payroll Costing Allocation already in place. That allocation can be seen as a separate item.

| Costing Criteria                                           |                                 |  |  |  |
|------------------------------------------------------------|---------------------------------|--|--|--|
| Worker                                                     | Anita Knapp (0123456)           |  |  |  |
| Position                                                   | P00016300 Manager Learning -    |  |  |  |
| Earning                                                    | Administrative Supplement (ADS) |  |  |  |
| Include Existing Allocations<br>From 06/19/2023 To (empty) |                                 |  |  |  |
| Copy Costing Allocation                                    |                                 |  |  |  |
| Start Da                                                   | Start Date * 06/19/2023 🛱 2     |  |  |  |
| End Dat                                                    | te MM/DD/YYYY 📩 3               |  |  |  |

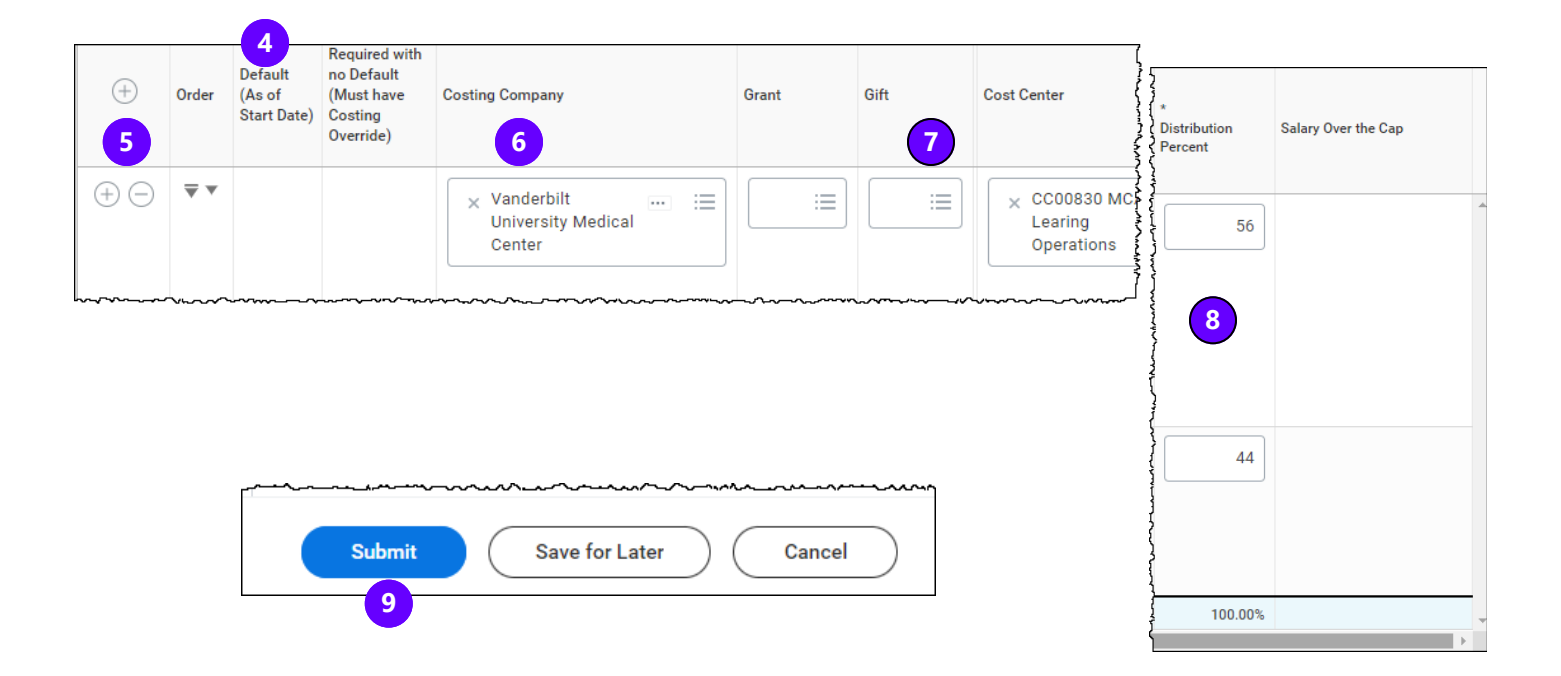